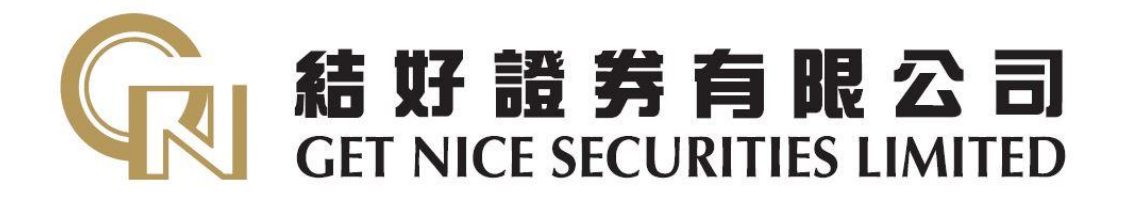

# 結好證券

(網上證券交易系統)

客戶使用手冊

Version 1.0

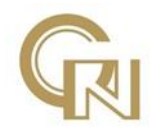

為確保閣下能順利使用本公司之網上交易系統,在使用前,必先確保閣下之電腦 符合以下條件:

| 作業系統:  | 微軟視窗 Windows XP, Windows 7, Windows 10 等         |
|--------|--------------------------------------------------|
| 網上瀏覽器: | 微軟 Internet Explorer 8.0 或以上 或 Firefox 40 或以上的版本 |
| 處理器:   | P4 2.0 GHz 或以上                                   |
| 記憶體:   | 512 MB 或以上                                       |
| 網路連線:  | 2Mbps 或以上                                        |

注意:電腦性能及網路傳輸速度直接影響交易系統操作流暢性,請閣下留意。

# 目錄

| 1 | 開始      | 吏用    | •••••  | ••••• | ••••• | <br>      | 3  |
|---|---------|-------|--------|-------|-------|-----------|----|
|   |         |       |        |       |       |           |    |
|   | 1.1 登入  |       |        |       |       | <br>      | 3  |
|   | 1.2 更改容 | 密碼    |        |       |       | <br>      | 6  |
|   | 1.3 忘記容 | 密碼    |        |       |       | <br>      | 7  |
|   |         |       |        |       |       |           |    |
|   |         |       |        |       |       |           |    |
| 2 | 訂單處     | 處理    | •••••  | ••••• | ••••• | <br>••••• | 8  |
|   |         |       |        |       |       |           |    |
|   | 2.1 輸入  | 買賣盤   | t<br>7 |       |       | <br>      | 8  |
|   | 2.2 查詢  | 訂單及   | 支其他資訊  |       |       | <br>      | 9  |
|   |         |       |        |       |       |           |    |
|   |         |       |        |       |       |           |    |
| 3 | 其他      | ••••• |        | ••••• |       | <br>••••• | 10 |

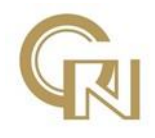

## 1 開始使用

## 1.1 登入

- a) 開啟 Internet Explorer 或 Firefox 瀏覽器
- b) 輸入 www.getnicefg.com.hk , 並點選左方的「證券交易」進入系統登入畫面

| ← → @ http://getnicefg.com.hk/ |                                                                                                    | りょう 🍘 GET NICE FINANCIAL GR.                                         |                                                                                                    | n * ¤ |
|--------------------------------|----------------------------------------------------------------------------------------------------|----------------------------------------------------------------------|----------------------------------------------------------------------------------------------------|-------|
|                                | 結好金融集團           GET NICE FINANCIAL           公司資料         證券服務                                                                                                    | ] <b>有 眠 公 司</b><br>GROUP LIMITED<br>  企業総有範門服務   資産管理販務   投資市額像   冬 | ・主章 ・昭務人才 第[English<br>伊厳務                                                                                                    | ^     |
| -                              | 用戶登入<br>避芬交話 #2<br>用方交話 #2<br>用方文括 #2<br>新聞一至三 上物理下午時<br>副時至正 1502 2770 3000                                                                                                    |                                                                      |                                                                                                    |       |
|                                | <ul> <li>一次約1/2000</li> <li>1001-10-10</li> <li>1001-10-20</li> <li>1001-10-20</li> <li>1001-10-20</li> <li>1002-00-20</li> <li>1002-00-20</li></ul> | 校辺 ( 新知)                                                             | PETRE # L FORMACIÓN ANTER     CONTRACTACIÓN ANTER     CONTRACTACIÓN ANTER     CONTRACTACIÓN ANTER     CONTRACTACIÓN ANTER     CONTRACTACIÓN ANTER     CONTRACTACIÓN ANTER     CONTRACTACIÓN ANTER     CONTRACTACIÓN ANTER     CONTRACTACIÓN ANTER     CONTRACTACIÓN ANTER     CONTRACTACIÓN ANTER |       |
|                                | 免责罪明   Copyinght(C)2016 Get Nice Financial Grou                                                                                                    | p Ltd 派耀所有,不得鹤鹚。                                                     |                                                                                                    | ~     |

- c) 輸入客戶號碼及密碼,並選擇所需語言
- d) 點選「登入」

| C C K https://www.getnice.com.hk/GetNiceInternetTrading/tc/login.html | D - à C Ø #529#128=14 ×                                                                                                    | = • <b>-×</b><br>• ★ ≎ |
|-----------------------------------------------------------------------|----------------------------------------------------------------------------------------------------|------------------------|
|                                                                       | <b>結好證券有限公司</b><br>GET NICE SECURITIES LIMITED<br>10 th Floor, Cosco Tower, Grand Millennium Plaza, 183 Queen's Road Central, H.K.                                            |                        |
|                                                                       | 客戶號碼:          密碼:                                                                                                    < |                        |

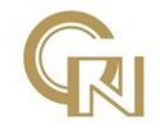

首次登入之客户按「登入」後,

- e) 請細閱服務條款
- f) 點選 「請確定服務條款」,再按「確定」

| (今) (今) (今) https://www.getnice.com.hk/GetNiceIn の マ 量 C (④ Member - GETN) (④ 結好證券網上交 × 1 ↑ ★ 窓                    |
|----------------------------------------------------------------------------------------------------|
| · 往 忆 語 岩 右 胆 穴 司                                                                                                  |
| 原形传統、19 Elect Coner Grand Midlemann Plan. 131 Cover's Enail Center H H                                             |
| <ol> <li>28 劳債格有時可能會非常发散,證券價格可介可跌,甚至變成毫無價值,買賣證券未</li></ol>                                                         |
| 3. 互聯與上的交易可能會出現傳送中醫·傳送停頓·因為互關與交通繁化而出現的傳送<br>經誤。或因為互對動調優公共認識,而可能比與講該弊貧限。你感覺出的<br>買貴指示可能於取別前己被執行。你必須承担所有经互舉將買資股票之風險。 |
|                                                                                                    |
| 一些新原理書件的現象要型。調整要要作當場。                                                                                              |
| 我確定服務修款,將會使用有關服務                                                                                                   |
| 確定 取消                                                                                                    |
| WIEN REAFFORM AND MENTED IN 1917028984 1 (1.1.101)                                                                 |
|                                                                                                    |
|                                                                                                    |
|                                                                                                    |
|                                                                                                    |
|                                                                                                    |
|                                                                                                    |

- g) 按指示更改密碼 (必須最少 8 個字元由英文字母及數字所組成)
- h) 按「確定」
- i) 成功更改密碼後,再按「確定」

| € € | https://www.getnice.com.hk/GetNiceIn P ~ @ C 愛 結好證券項上交易干台 × 新設備好證券有限公司<br>GET NICE SECURITIES LIMITED 10 th Floor, Cosco Tower, Grand Millennium Plaza, 183 Queen's Road Central, H.K. | <u>∩</u> ★ ₩ |
|-----|----------------------------------------------------------------------------------------------------|--------------|
|     | 諸更改登入案碼<br>厚登入案碼<br>新登入案碼<br>確認型入案碼                                                                                                    | _            |
|     |                                                                                                    |              |

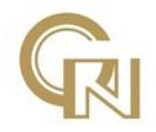

| ← → @ https://w               | ww.getnice.com.hk/GetN                                                                                                    | liceln | ₽ġ ×<br><b>LANITED</b><br>Road Central, H.K. | - • × ¤ |
|-------------------------------|----------------------------------------------------------------------------------------------------|--------|----------------------------------------------|---------|
| 請更改整人<br>原登入客<br>籍設登入<br>確認登入 | <ul> <li>(金編)</li> <li>編</li> <li>編</li> <li>a</li> <li>a<td></td><td>重新登入・</td><td></td></li></ul> |        | 重新登入・                                        |         |

- j) 成功登入後,視窗畫面會分成三個區域
- k) 左上方是交易區;右上方是報價區;下方則是交易資料區

| Https://www.getnice.com.hk/GethiceInterne                                                                                                    | الاست<br>الماسي المالي المالي المالي المالي المالي المالي المالي المالي المالي المالي المالي المالي المالي المالي المالي<br>المالي المالي المالي المالي المالي المالي المالي المالي المالي المالي المالي المالي المالي المالي المالي المالي | × 0               |
|----------------------------------------------------------------------------------------------------|----------------------------------------------------------------------------------------------------|-------------------|
|                                                                                                    |                                                                                                    |                   |
| エス (日本) (日本) (日本) (日本) (日本) (日本) (日本) (日本)                                                                                                    | 日本 2014 2014 201 423 423 423 423 423 423 423 423 423 423                                                                                                    |                   |
|                                                                                                    |                                                                                                    | P2 P1             |
| 「月1日」         山口田山         山口田山         山口田山         山口田山         山口田山         山口田山         山口田山         山口田山         山口田山         山口田山         山口田山         山口田山         山口田山         山口田山         山口田山         山口田山         山口田山         山口田山         山口田山         山口田山         山口田         山口田         山田         山田         山 | <u>また。 日本日本 日本日本 日本日本 日本日本 日本日本 日本日本 日本日本 日本</u>                                                                                                    | •                 |
| 大震颤明 在人里和毛藻政策 重除壁明                                                                                                    | 6 2008 5 電所有 · 不得解表 通母2                                                                                                    | <b>)</b><br>t完 正常 |

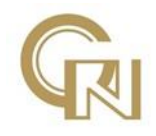

### 1.2 更改密碼

客戶可隨時修改密碼,

- a) 在登入交易系統後,點選「戶口設定」
- b) 輸入舊登入密碼
- c) 輸入及確認新登入密碼 (必須最少 8 個字元由英文字母及數字所組成)
- d) 按「確定」

|                                         |                                             | THE OWNER AND ADDRESS OF TAXABLE PARTY.                                                                    | - 0                         |
|-----------------------------------------|---------------------------------------------|----------------------------------------------------------------------------------------------------|-----------------------------|
| (C) (C) (C) (C) (C) (C) (C) (C) (C) (C) | ps://www.getnice.com.hk/GetNiceInter        | netTrading/tc/main.html?language=tc&version=HTML り そ 島 C 🧉 推好證券員上交易平台 🗙                                    | <b>↑</b> ★♀                 |
| C 58 HZ 2                               | 「「「「「」」                                     |                                                                                                    | :增强版:標準版 English 简体中文       |
| GET NICE                                | E SECURITIES LIMITED ARR                    |                                                                                                    |                             |
| 11 B. Jose, Corr Lowe Crastillate       | etant/free.Hit Quarte Road Carme II K. 体股質賣 | 戶口設定                                                                                                    | 2.8<br>2.8                  |
| ·姓名:                                    |                                             | 恆指 23704.58 4 340 0.03% 成交額 393.95億 ➤ 期指即月 23643 電泳 62 発気理解(3)4用                                           |                             |
| - Flistes                               |                                             | 最高 92.250 貫入 責出 長和 00001                                                                                   |                             |
| 耳入 (b) X                                | 出 (s)                                       | ★10 91.800 92.150 92.200 資金 美容 美容 (1)<br>■ 第 92.000 11.5V( 6) 13.5V( 8) 102.000 010 010 010 010            |                             |
| 設業編號                                    | KEX ¥                                       | 前收市 91.700 17.5K(7) 40K(14) 0756 8025 3440 3439 3440 1450 6698 9063 Ⅲ                                      |                             |
| 股票名稿                                    |                                             | 現價 92.200 11.5K(7) 26.5K(15) 8028 5468 3 4 3440 6968 7387 5468 1                                           |                             |
| HK                                      | 0                                           | #15% +0.545% 2017 19 11K b) 7199 5465 1450 6998 7199 8047 +2 2311                                          |                             |
| 價格 (單                                   | (位:)                                        | 成交量 2.06百萬 300 7302 2.6898 2718 7387 7387 0155 9063 197                                                    |                             |
| 每手股款 0                                  |                                             | 成交額 99/26 11:01:48 184(D) 91.600 U 7367 0698 90/23 1450 /199 0698 1/99 8944 10                             |                             |
| il en                                   |                                             | FP/FV = 11.01.15 500 92.200 A 6898 1450 8574 6997 7387 3440 1450 6968                                      |                             |
| 01.91                                   |                                             | 毎手 500 11.01.13 500 92 150 日 1450 9063 6727 8577 +1 7199 1799 7387                                         |                             |
| 夏貴能種類 増                                 | 金原遺憾 ~                                      | □ 2.200 A 3439 3439 6698 5465 3440 7219 1799 +3 □                                                          |                             |
|                                         |                                             | 52週冊 80.600 相間資料 www.aastocks.com デ<br>52週冊 80.600 は2405 は2405 は2805 第48295 第48763 は 556 は75 平地層 101.715 5 |                             |
|                                         | <b>東京海 (国)</b>                              | ■ 市金 2.50 112950 113920 113220 K/D(10) 67.391 20天平均值 91.693 C                                              |                             |
|                                         |                                             |                                                                                                    |                             |
|                                         |                                             | 報題 36.910 13649C 13651C 13810P 13938C K/D(20) 64.368 100天平均價 94.041 AH                                     |                             |
|                                         |                                             | 已發行版本 3857.68M RSI(10) 57.008 250天平均價 94.034 1 0                                                           |                             |
|                                         |                                             | 市值 3556.78億 RSI(14) 54.651 8/17天 MACD 0.096                                                                |                             |
|                                         |                                             | 田内 (10) (12) (12) (12) (12) (12) (12) (12) (12                                                             |                             |
| _                                       |                                             | 202-14 09:19 *DJ 果力證券製術所得款項淨額用於當建實並及業務拍展[DJ]                                                               |                             |
| PDER                                    | 當日委託 當日成交 更改                                | 數詞後託 歷史委託 歷史成交 股票往来 現金往来 ♥                                                                                 | 10 H.                       |
| 勝貫刀(復帝)<br>望憲時後(後期)                     | 500,000.00                                  | 股票服装 胆蕊名稱 施服教 可勉用服教 承上服教 T1服教 T2服教 资幣 收市费                                                                  | 市伍 \$ 平均價格 \$ 盈虧金額 \$ 備註 \$ |
| 夏祖現金(著幣)                                | 0.00                                        | 条纸找不到任何相應記錄。                                                                                               |                             |
| 現金結鈔 (老幣)                               | 0.00                                        |                                                                                                    |                             |
| 信貸連額(著幣)<br>可加水額(書幣)                    | 0.00                                        |                                                                                                    |                             |
| 可括押股票價值(營)                              | ta) 0.00                                    |                                                                                                    |                             |
| 今日賞賞差額(港助)                              | 0.00                                        |                                                                                                    |                             |
| 象号投票经市值(卷                               | (第) 0.00                                    |                                                                                                    |                             |
| 明日時父親登録(書                               | (100 (0.00                                  |                                                                                                    |                             |
|                                         |                                             |                                                                                                    |                             |
| L                                       | (                                           |                                                                                                    | >                           |
| 免责整明 医人管科师                              | 私爆政黨 鳳險聲明                                   |                                                                                                    | © 2008 成曜所有,不得輕輕 睡绿状況: 正常   |

|                                                                                                    |                                   |                     | - 0 - *-               |
|----------------------------------------------------------------------------------------------------|-----------------------------------|---------------------|------------------------|
| https://www.getnice.com.hk/GetNiceInternetTrading/tc/main.html?language=tc8kver                                 | ion=HTML 이 * 율 이 (2) 結好證券級上交易干台 × | - 12836356 - 4種3年35 | ↑ ★ Q<br>English 简体中文  |
| () 結好證券有限公司                                                                                                    |                                   |                     | a longituri ishir rixa |
| GET NICE SECURITIES LIMITED A股報價<br>19.8 Flow, Craes Trave, Grand Mittenian, Plez, 153 Quere's Read Contral, HX |                                   |                     |                        |
| 泡放賞賞 戶口設定                                                                                                    |                                   |                     | 122                    |
|                                                                                                    |                                   |                     |                        |
|                                                                                                    | 户口號碼                              |                     |                        |
|                                                                                                    | :: 茜登入宏语                          |                     |                        |
|                                                                                                    |                                   |                     |                        |
|                                                                                                    | ::新登入密碼                           |                     |                        |
|                                                                                                    | ::重複新登入密碼                         |                     |                        |
|                                                                                                    |                                   |                     |                        |
|                                                                                                    |                                   |                     |                        |
|                                                                                                    | 「取消」「確定」                          |                     |                        |
|                                                                                                    |                                   |                     |                        |
|                                                                                                    |                                   |                     |                        |
|                                                                                                    |                                   |                     |                        |
|                                                                                                    |                                   |                     |                        |
|                                                                                                    |                                   |                     |                        |
|                                                                                                    |                                   |                     |                        |
|                                                                                                    |                                   |                     |                        |
|                                                                                                    |                                   |                     |                        |
|                                                                                                    |                                   |                     |                        |
|                                                                                                    |                                   |                     |                        |
|                                                                                                    |                                   |                     |                        |
|                                                                                                    |                                   |                     |                        |
| 免責難明 個人資料私陽政策 應除難明                                                                                              |                                   | © 2008 版權所有,不得      | 界轉載 連線狀況 正常            |

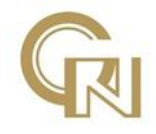

### 1.3 忘記密碼

若客戶忘記密碼,

a) 請於登入頁面點選「密碼重設」

| <image/> <image/> <image/> <image/> <image/> <image/> <image/> <image/> <image/> <image/>                                                                   |                                                                                                    | - 0 -×- |
|----------------------------------------------------------------------------------------------------|----------------------------------------------------------------------------------------------------|---------|
| 盘人         密碼:         密碼:         返去:       逆強波         安山重政         **為保障客戶的賬戶安全,請定期更新密碼。         免責費明 個人資料私爆政策 風險聲明         6組好證券有限公司成權所有,不得轉載。(1.1.197) | 新好證券有限公司<br>GET NICE SECURITIES LIMITED<br>10 th Flor, Cosco Tower, Grand Millennium Plaza, 183 Queen's Road Central, H.K.                                                                                                    |         |
|                                                                                                    | 2人         客戶號碼:         密碼:         遊子         遊子         遊子         遊子         遊子         遊子         遊子         遊子         遊子         遊子         遊子         空子         遊子         空子         空子 |         |

- b) 於彈出的視窗中分別輸入客戶號碼、身份證/商業登記號碼及驗證碼
- c) 按「確認密碼重設」
- d) 查閱用戶登記之電郵,並重設密碼

| 🥔 結好證券網上交易      | 平台 - Internet Explorer             |                   |                |                 |
|-----------------|------------------------------------|-------------------|----------------|-----------------|
| Attps://www.get | nice.com.hk/GetNiceInternetTrading | g/tc/resetpasswd. | html           | <b>a</b>        |
| G               |                                    | 劳有日<br>CURITIE    | 民 乙<br>S LIMIT | <b>a)</b><br>ED |
| 10 th F10       | or, Cosco Tower, Grand Millennium  | Plaza, 183 Queen  | s Road Central | , H.K.          |
|                 |                                    |                   |                |                 |
|                 |                                    |                   |                |                 |
|                 |                                    |                   |                |                 |
|                 | 家碼重設                               |                   |                |                 |
|                 |                                    |                   |                |                 |
|                 | 客戶號碼:                              |                   |                |                 |
|                 | 身份證 / 商業登記 號碼:                     |                   |                |                 |
|                 | 驗証碼:                               | 0.0               |                |                 |
|                 | (                                  | ösðurm            | 0              |                 |
|                 | 確認密碼重                              | E 設               |                |                 |
|                 |                                    |                   |                |                 |
|                 |                                    |                   |                |                 |
|                 |                                    |                   |                |                 |
|                 |                                    |                   |                |                 |

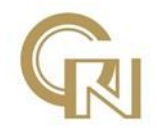

2 訂單處理

## 2.1 輸入買賣盤

a) 於左方畫面點選「買入」或「沽出」

| GET N               | 子證券有限<br>NICE SECURITIES I   | 公司<br>LIMITED A設報賃 |                 |                    |                          |               |                      |           |          |                          |            |                     |     |      |      | :增强和                   | : 信温权 English [ |
|---------------------|------------------------------|--------------------|-----------------|--------------------|--------------------------|---------------|----------------------|-----------|----------|--------------------------|------------|---------------------|-----|------|------|------------------------|-----------------|
| Concellinger, Const | allidensen före (El-Queel) K | allowed B.E. 清股買到  | F1182           |                    |                          |               | 20-02                |           |          | 1.2                      |            |                     |     |      |      |                        |                 |
| -                   |                              |                    | 恆指 23704.       | 58 16.40           | 0.03% 成                  | 交額 393.9      | 5億 > 3               | 月指即月 23   | 643 低水 6 | 2 9                      | STOCKS I   | ₿▲                  |     |      |      |                        |                 |
| A 03-               |                              |                    | <b>最高</b><br>圆任 | 92.250             | 日本 92 150                |               | 章出<br>92 200         | -         | 長和       | 1                        | 00001      |                     |     |      |      |                        |                 |
| (D)                 |                              |                    | 開市              | 92.000             | 11.5K(                   | 6) 1          | L3.5K( 8             | 7387 3439 | 3439 857 | 4 0696 344               | 0 7387 625 | 7                   |     |      |      |                        |                 |
| 124                 | TINES T                      |                    | 則収巾             | 91.700             | 17.5K(<br>11.5K(         | 7)            | 40K( 14<br>26.5K( 15 | 0759 8025 | 3440 344 | 3 3440 145               | 0 6698 906 | 3                   |     |      |      |                        |                 |
| 144                 | LIKE .                       | 1001000            | 升跌              | +0.500             | 48.5K(                   | 9)            | 11K( 6               | 7199 5465 | 1450 699 | 3440 696<br>8 7199 804   | 7 +2 231   |                     |     |      |      |                        |                 |
|                     | HKD<br>(単位:)                 | A V                | 开跌% 成交量         | 2.06百萬             | 30K(                     | /)            | 5K( /                | 9028 -2   | 6898 271 | 8 7387 738               | 7 0155 906 | 3 TOP               |     |      |      |                        |                 |
| 2.82                |                              |                    | 成交額             | 1.90億              | 11:01:48                 | 184(D)        | 91.600 U             | 1 8738    | 9023 145 | 0 7199 669<br>8 7387 344 | 6722 231   | 4 <u>20</u><br>1 EE |     |      |      |                        |                 |
|                     |                              | * *                | IEP/IEV         | -                  | 11:01:15                 | 500<br>500(Y) | 92.200 A<br>92.150 B | 6898 1450 | 8574 699 | 7 7387 344               | 0 1450 696 | 8                   |     |      |      |                        |                 |
| -                   |                              |                    | 每手 雪/書羊信        | 500<br>0.05 / 0.05 | 11.01:13                 | 1500          | 92.150 B             | 1450 9063 | 6727 857 | 7 +1 719                 | 9 1799 738 | 0                   |     |      |      |                        |                 |
|                     |                              |                    | 52週高            | 103.90             | 11.01.10                 | 相關資料          | 92.200 A             | 0100 0100 | www.aa   | stocks.cor               | n          | ~                   |     |      |      |                        |                 |
|                     |                              | 取消 雪               | 52週低            | 2.50               | 11249C 112<br>11873C 119 | 94C 1148      | 2C 11632C            | 波幅(%)     | 4.596    | 10天平均信<br>20天平均信         | 91.715     | Co                  |     |      |      |                        |                 |
|                     |                              |                    | 收益率             | 2.77%              | 12719P 128               | 21C 12820     | 6P 13071C            | K/D(10)   | 50.000   | 50天平均偏                   | 91.225     |                     |     |      |      |                        |                 |
|                     |                              |                    | 派息<br>每股盈利      | 36.910             | 13649C 136               | 51C 13810     | OP 13938C            | K/D(20)   | 64.368   | 100天平均                   | 賣 94.041   | AH                  |     |      |      |                        |                 |
|                     |                              |                    | 已發行股本           | 3857.68M           |                          | >>            |                      | RSI(10)   | 57.008   | 250天平均                   | ₿ 94.034   |                     |     |      |      |                        |                 |
|                     |                              |                    | 資幣              | HKD                |                          |               |                      | RSI(20)   | 52.277   | 12/25天M                  | ACD 0.128  |                     |     |      |      |                        |                 |
|                     |                              |                    | 02-140          | 9:19 *DJ 東方        | 證券擬將所得                   | 款項淨額月         | 用於營運寶:               | 全及業務拓展    | ŧ [DJ]   | - 1                      | 1:01:51 💌  | -                   |     |      |      |                        |                 |
| 16.2                | 當日美託                         | 當日成交 更改            | 激频委託 歷史:        | <b>美託 歴史</b> (     | 1交 股票(                   | 主来 現          | 全往來 🗳                | ) —       |          |                          |            |                     |     |      |      |                        |                 |
| (道明)                |                              | 500,000.00         | 10 <b>2</b>     |                    |                          | 總股股           | • 可動用設               | R ● 承上版   | 1 · 1    | 16M •                    | 12.胚数 *    | 音楽 ・                | 收市價 | • 市伍 | 平均價料 | · 2628                 | • #iii          |
| 金(港幣)               |                              | 0.00               |                 |                    |                          |               |                      |           | 未成我      | 不到任何相應到                  | 語・         |                     |     |      |      |                        |                 |
| (放行)<br>(統(後所)      |                              | 0.00               |                 |                    |                          |               |                      |           |          |                          |            |                     |     |      |      |                        |                 |
| 翻(被称)               |                              | 0.00               |                 |                    |                          |               |                      |           |          |                          |            |                     |     |      |      |                        |                 |
| 旧言情信<br>憲差額(3       | ()種所)<br>要所)                 | 0.00               |                 |                    |                          |               |                      |           |          |                          |            |                     |     |      |      |                        |                 |
| 票線市值                | ((被师)                        | 0.00               |                 |                    |                          |               |                      |           |          |                          |            |                     |     |      |      |                        |                 |
| 交收省额                | (漫所)                         | 0.00               |                 |                    |                          |               |                      |           |          |                          |            |                     |     |      |      |                        |                 |
|                     |                              |                    |                 |                    |                          |               |                      |           |          |                          |            |                     |     |      |      |                        |                 |
| 目 個人調               | [科名傳政策 圓險]                   | 蜂明                 |                 |                    |                          |               |                      |           |          |                          |            |                     |     |      |      | © 2008 版權 <sup>#</sup> | (有)不得時間 連線      |
|                     |                              |                    |                 |                    |                          |               |                      |           |          |                          |            |                     |     |      |      |                        |                 |
|                     |                              |                    |                 |                    |                          |               |                      |           |          |                          |            |                     |     |      |      |                        |                 |
|                     |                              |                    |                 |                    |                          |               |                      |           |          |                          |            |                     |     |      |      |                        |                 |

b) 如點選「買入」,左方畫面會顯示藍色;如點選「沽出」,左方畫面則會顯示 紅色

| ・姓名:<br>・戶口號碼:        |                   | 姓名:<br>戶口號碼:     |                     |
|-----------------------|-------------------|------------------|---------------------|
| <b>買入 (b)</b><br>股票編號 | HKEX V            | <u>買</u><br>股票編號 | > 沽出 (s)<br> HKEX ↓ |
| 股票名稱                  |                   | 股票名稱             |                     |
| 價格                    | HKD ▲ ▼<br>(單位: ) | 價格               | HKD ▲ ▼<br>(單位:)    |
| 每手股數                  | 0                 | 每手股數             | 0                   |
| 股數                    |                   | 股數               |                     |
| 買賣盤種類                 | 增強限價盤 ✔           | 買賣盤種類            | 增強限價盤 🗸             |
|                       | 取消 繼續             |                  | 取消 繼續               |

- c) 輸入股票編號、價格、股數及選擇買賣盤種類
- d) 按「繼續」以完成下單

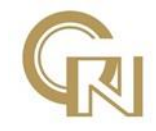

## 2.2 查詢訂單及其他資訊

|                   | 好證券有限公司<br>NICE SECURITIES LIMITED                    | A股報價       |            |            |                   |          |            |                 |           |                 |            |          |     |      |     |      |       |     |    |
|-------------------|-------------------------------------------------------|------------|------------|------------|-------------------|----------|------------|-----------------|-----------|-----------------|------------|----------|-----|------|-----|------|-------|-----|----|
| we Court livere 5 | real Willersone, Fore, 121 Quare's Kont Control II K. | 滞股質異       | 戶口設定       |            |                   |          |            |                 |           |                 |            |          |     |      |     |      |       |     | 登出 |
| ň:<br>The T       |                                                       |            | 恆指 23704   | 58 \$6.40  | 0.03% 成           | 交額 393.  | 95億 > !    | 明指即月 23         | 643 香水    | 52 <del>9</del> | STOCKS I   | <b>5</b> |     |      |     |      |       |     |    |
| 12602             |                                                       |            | 最高         | 92.250     | 買入                |          | 責出         |                 | 長和        |                 | 00001      |          |     |      |     |      |       |     |    |
| 人(4)              | 沽出 (s)                                                |            | 設備         | 91.800     | 92.150            | 6)       | 92.200     |                 | 12        |                 |            |          |     |      |     |      |       |     |    |
| 捕號                | HKEX V                                                |            | 前收市        | 91,700     | 17.5K(            | 7)       | 10.5K( 0   | 7387 3439       | 3439 85   | 4 0696 3440     | 0 7387 625 | <b>B</b> |     |      |     |      |       |     |    |
| -7 M              |                                                       |            | 現價         | 92.200     | 11.5K(            | 7)       | 26.5K( 15  | 8028 5468       | 3440 34   | 3440 1450       | 8 7387 546 |          |     |      |     |      |       |     |    |
|                   |                                                       |            | 升跌         | +0.500     | 48.5K(            | 9)       | 11K( 6     | 7199 5465       | 1450 69   | 8 7199 804      | 7 +2 231   |          |     |      |     |      |       |     |    |
|                   | HKD                                                   | * <b>*</b> | 升跌%        | +0.545%    | 30K(              | 7)       | 5K( 7      | 9028 -2         | 6898 27   | 8 7387 738      | 7 0155 906 |          |     |      |     |      |       |     |    |
|                   | (単位:)                                                 |            | 成交重        | 1.00倍乘     |                   | 交易紀録     | V          | 7387 6698       | 9023 14   | 0 7199 669      | 8 1799 894 | 1 20     |     |      |     |      |       |     |    |
| 股权                |                                                       |            | 均價         | 92.030     | 11:01:48          | 184(D)   | 91.600 U   | -1 8738         | 2847 689  | 8 7387 3440     | 0 6722 231 | 1 66     |     |      |     |      |       |     |    |
|                   |                                                       |            | IEP/IEV    | -          | 11 01 13          | 500(Y)   | 92.200 A   | 6898 1450       | 8574 699  | 7 7387 3440     | 0 1450 696 |          |     |      |     |      |       |     |    |
|                   |                                                       | 5          | 每手         | 500        | 11 01 13          | 1500     | 92 150 B   | 1450 9063       | 6727 85   | 7 +1 7199       | 9 1799 738 | 7 18     |     |      |     |      |       |     |    |
| 整理規               | 増強限債盤~                                                |            | 買/賣差價      | 0.05/0.05  | 11.01.10          | 500      | 92.200 A   | 3439 3439       | 6698 54   | 5 3440 721      | 9 1799 +3  | 0        |     |      |     |      |       |     |    |
|                   |                                                       |            | 52週高       | 103.90     | a second a second | 相關資料     |            | 1.1             | www.a     | istocks.com     | n          | ~        |     |      |     |      |       |     |    |
|                   |                                                       | 214        | 52週版       | 2.50       | 11249C 112        | 94C 1148 | 2C 11632C  | 波唱(%)           | 4.596     | 10大半均偏          | 91.715     | Co       |     |      |     |      |       |     |    |
|                   |                                                       | A3.04      | 的差距        | 2.77%      | 12719P 128        | 21C 1282 | 6P 13071C  | K/D(10)         | 67.391    | 20大平均值          | 91.693     | FT       |     |      |     |      |       |     |    |
|                   |                                                       |            | 派息         | 2.550      | 13073C 130        | 94C 1310 | 1C 13147C  | K/D(14)         | 50.000    | 50天平均價          | 91.225     |          |     |      |     |      |       |     |    |
|                   |                                                       |            | 每股盈利       | 36.910     | 13649C 136        | 51C 1381 | IOP 13938C | K/D(20)         | 04.308    | 100大平均1         | 夏 94.041   | A        |     |      |     |      |       |     |    |
|                   |                                                       |            | 已發行股本      | 3857.68M   |                   | >>       |            | RSI(10)         | 57.008    | 250大平均t         | 夏 94.034   |          |     |      |     |      |       |     |    |
|                   |                                                       |            | 市值         | 3556.78億   |                   |          |            | RSI(14)         | 54.051    | 8/1/大 MA        | CD 0.090   |          |     |      |     |      |       |     |    |
|                   |                                                       |            | 運用         | HKD        |                   |          |            | RSI(20)         | 52.277    | 12/25大MA        | ACD 0.128  |          |     |      |     |      |       |     |    |
|                   |                                                       |            | 02-14      | 19:19 い 果力 | 直旁疑府所何            | 款(現)李朝   | 用於高進真語     | 亚 <b>汉</b> 来務的# | ะ [มา]    | × 🗳             | .01101     | 1        |     |      |     |      |       |     |    |
| DEX               | 第日委託 第日成                                              | 交 更改推      | 的委託 歷史     | 愛託 歴史:     | E交 股票往            | 深 3      | 見金往来 🕻     | )               |           |                 |            |          |     |      |     |      |       |     |    |
| 1 (世中)<br>8/4 /共初 | 500                                                   | 0.00       | 103<br>103 | 151 P      | 三三名称 ・            | 總段戰      | * 可動用数     | 数 * 承上          | int = 1   | 1股数 = 1         | T2.股数 =    | 究整 *     | 收市價 | * #i | ă † | 平均價格 | - 26± | 1 ÷ | 编註 |
| (単) (単)           | 0                                                     | 0.00       |            |            |                   |          |            |                 | <b>未伝</b> | 1)不到任何相應記       | 待 -        |          |     |      |     |      |       |     |    |
| () 世章             | (i)                                                   | 0.00       |            |            |                   |          |            |                 |           |                 |            |          |     |      |     |      |       |     |    |
| ·注释 ()世年          | \$)                                                   | 0.00       |            |            |                   |          |            |                 |           |                 |            |          |     |      |     |      |       |     |    |
| 金額(巻き             | F)                                                    | 0.00       |            |            |                   |          |            |                 |           |                 |            |          |     |      |     |      |       |     |    |
| 押股票價              | 值()世际)                                                | 0.00       |            |            |                   |          |            |                 |           |                 |            |          |     |      |     |      |       |     |    |
| 黄素差额              | (港幣)                                                  | 0.00       |            |            |                   |          |            |                 |           |                 |            |          |     |      |     |      |       |     |    |
| 改算経市              | (1117年)                                               | 0.00       |            |            |                   |          |            |                 |           |                 |            |          |     |      |     |      |       |     |    |
| 19.201至           | ER (/92/HC)                                           | 0.00       |            |            |                   |          |            |                 |           |                 |            |          |     |      |     |      |       |     |    |
|                   |                                                       |            |            |            |                   |          |            |                 |           |                 |            |          |     |      |     |      |       |     |    |
|                   |                                                       |            |            |            |                   |          |            |                 |           |                 |            |          |     |      |     |      |       |     | _  |

- a) 可在畫面下方點選「戶口概況」、「當日委託」、「當日成交」、「更改撤銷委託」 「歷史成交」、「股票往來」及「現金往來」
- b) 查看當日或以前之帳戶資訊

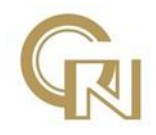

## 3 其他

本公司網上交易系統中,分別有五種下盤類別,閣下敬請在下盤時注意,選擇適合閣下的下盤類別。

### <u>限價盤</u>

限價盤只可以指定價格配對, 沽盤的輸入價格不可低於最佳買入價(如有), 而買盤的 輸入價格不可高於最佳沽出價(如有)。 任何未完成的限價盤, 將存於所輸入價格的輪候隊伍中。

#### 增強限價盤

增強限價盤最多可同時與五條輪候隊伍進行配對(即最佳價格隊伍至距離 4 個價位的 第 5 條輪候 隊伍),只要成交的價格不差於輸入價格。沽盤的輸入價格不可低於最佳 買入價 5 個價位(或以 上),而買盤的輸入價格不可高於最佳沽出價 5 個價位(或以 上)。

任何未完成的增強限價盤,將一概視為限價盤,存於所輸入價格的輪候隊伍中。

#### 特別限價盤

特別限價盤最多可同時與五條輪候隊伍進行配對(即最佳價格隊伍至距離 4 個價位的 第 5 條輪候 隊伍),只要成交的價格不差於輸入價格。特別限價盤是沒有輸入價格的 限制,只要沽盤的價格 是等於或低於最佳買入價,又或者買盤的價格是等於或高於最 佳沽出價。

任何未完成的特別限價盤將會被取消而不會保留在 AMS/3 系統內。

#### 競價限價盤

競價限價盤是有指定價格的買賣盤。指定價格等同最終參考平衡價格或較最終參考平衡 價格更具 競爭力的競價限價盤(即指定價格等同或高於最終參考平衡價格的買盤,或 指定價格等同或低於 最終參考平衡價格的賣盤)或可按最終參考平衡價格進行對盤。 競價限價盤會根據價格及時間先 後次序按最終參考平衡價格順序對盤。競價限價盤不 會以差於最終參考平衡價格的價格對盤。

任何未完成而輸入價不偏離按盤價九倍或以上的競價限價盤,將自動轉至持續交易時段,並一概視為限價盤存於所輸入價格的輪候隊伍中。